# SG550XG和SG350XG交换机上的静态编号或手动设备ID分配

## 目录

<u>静态编号或手动设备ID分配</u>

<u>初始设置</u>

修改设备ID分配

## <u>目标</u>

在设置堆栈拓扑后,会手动或自动为堆栈中的每台设备分配唯一ID。本文档旨在向您展示如何为 SG350XG或SG550XG系列交换机手动设置堆栈单元ID。有关静态编号的完整演示,请观看以下视 频:

有关自动ID分配的信息,请参阅自<u>动编号文章</u>。

如果您不熟悉本文档中的术语,请查看思<u>科业务:新术语表</u>。

# <u>适用设备</u>

- SG350XG
- SG550XG

# <u>软件版本</u>

• v2.1.0.46

#### <u>静态编号或手动设备ID分配</u>

使用静态编号时,可以手动定义每台设备的设备ID,从而确定初始主设备、备份设备和成员设备。

#### 初始设置

在本演示中,我们将在链式拓扑中连接四台SG550XG交换机。有关如何设置链拓扑的详细信息,请参阅环*和链拓扑。* 

步骤1.在链拓扑中以物理方式连接设备后,登录每台交换机的Web配置实用程序并导航至 Administration > Stack Management以正确配置堆栈端口。

步骤2.在"重置后的设备ID"下拉列表中,选择1到8之间的整数,为每台交换机唯一分配设备ID。

注意:您需要将设备ID 1分配给其中一台交换机,以便为功能堆栈指定堆栈主要。

步骤3.单击"应**用并重新启动**"以保存每台交换机的更改。系统将打开确认窗口,询问您是否要继续。 单击**OK**,设备将重新启动。

**注意:**应用更改并重置每台设备后,您可以通过查看每台交换机上的堆栈ID LED指示灯来观察ID分 配是否成功。如果您分配的ID大于4,则多个LED指示灯将亮起,其总和将表示交换机的设备ID。

#### 修改设备ID分配

步骤1.在所有交换机完成重新启动并成为堆栈后,登录堆栈主机的Web配置实用程序并导航至 Administration > Stack Management。

"堆栈*拓扑视图*"部分显示当前堆栈拓扑及其静态编号配置。您可以选择每台交换机并编辑其设备 ID。

步骤 2(可选)。 选择要修改的交换机。在重置*后设备ID(Unit ID After Reset)下拉列*表中,选择要 分配的新整数作为交换机的设备ID。

注意:更改一台交换机的设备ID可能需要更改堆叠中另一台交换机的设备ID以避免重复编号。

步骤 3(可选)。 单击Apply and Reboot以保存您对静态编号配置所做的任何更改。设备重置后 ,更新的编号和堆栈配置将显示在"堆栈管理"(Stack Management)页面中。

# <u>结论</u>

静态编号允许您为每台交换机选择设备ID,从而控制堆栈的配置。因此,您可以轻松修改堆栈拓扑 并指定哪些设备是堆栈的主设备、备份设备和从属设备。物理设置堆栈后,您可以访问每台设备的 堆栈管理页并分配其唯一的设备ID号。